# BeoSound 5

## 操作指南

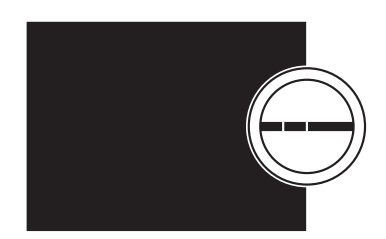

BANG & OLUFSEN

## 親愛的客戶

本操作指南內含您的產品的詳細資訊,並且詳述「使用前須知」的某些特色 及功能。

例如,您可從操作指南中找到有關設定的資訊、如何以 Bang & Olufsen 遙 控器操作產品,以及如何收聽您的數位音樂等。

本操作指南將定期更新,以呈現更新軟體後所引進的新特色及新功能。

您也可以在 www.bang-olufsen.com/faq 網址的「常見問答集」中,找到有 關產品的詳細資訊。

本指南所述之技術規格、功能、使用方式如有變更, 恕不另行通知。

Version 4.0

## 目錄

**功能表總覽 4** 用以查看顯示幕的功能表總覽。

**近距離操作**6 如何操作音響系統的實體控制。

**如何使用 Beo5 或 Beo6 7** 如何以 Beo5 或 Beo6 操作音響系統。

雙向溝通 8 如何以 Beo6 進行雙向溝通

**如何使用 Beo4 9** 如何以 Beo4 操作音響系統。

調整聲音設定 10 如何調整平衡、低音、高音等。

**變更語言和時區 11** 如何更改顯示幕的語言

**維護功能表 12** 如何使用清除功能。自動更新軟體所需的設定,以及有關最新軟體的資訊。如何以手動方式更 新軟體。

服務設定 14

更改網路收音機的緩衝時間或停止 MOTS 功能。設定 CD 音軌擷取裝置

#### 設定網路 17

在 Network Link 設定內的音樂系統。主機名稱、IP 位址和密碼。

#### 如何備好音樂 19

如何備好音樂來源供播放之用。

#### 製作標色清單及標號最愛 25

如何製作個人播放清單。

#### MOTS, 26

尋找有關 MOTS 的資訊。

#### 角色功能表 27

以您的音樂當成播放定時器以及作其他功能之用。如何更改音訊主控制器的設定和音源名稱。

#### 更改啟動時間 30

如何調整預設的啟動時間。

## 功能表總覽

|                                              | 封面       |                                           |
|----------------------------------------------|----------|-------------------------------------------|
| N.INIOSIC/CD/A.IVIENI                        | 本 I      |                                           |
|                                              | 会八       |                                           |
|                                              | 寺町       |                                           |
|                                              | 田名       |                                           |
|                                              | 我的最愛     |                                           |
|                                              | 播放行列     |                                           |
|                                              |          |                                           |
| N.RADIO/RADIO                                | 類型       |                                           |
|                                              | 語言       |                                           |
|                                              | 國家       |                                           |
|                                              | 名稱       |                                           |
|                                              | 我的最愛     |                                           |
|                                              | 24LHVC   |                                           |
| ΔΑΠΧ                                         |          |                                           |
| A.AUA                                        |          |                                           |
| 設宁                                           | <b>蓉</b> |                                           |
| <b></b>                                      | 単目       | 日里                                        |
|                                              |          | 十例                                        |
|                                              |          | 低音                                        |
|                                              |          | 局音                                        |
|                                              |          | 響度                                        |
|                                              |          | 揚聲器類型                                     |
|                                              |          |                                           |
|                                              | 系統資訊     | 可用儲存                                      |
|                                              |          |                                           |
|                                              | 系統設定     | 語言                                        |
|                                              |          | 時區                                        |
|                                              |          |                                           |
|                                              | 維護       | 清潔*2                                      |
|                                              |          | 更新軟體                                      |
|                                              |          | 自動軟體更新                                    |
|                                              |          | 重新提供主题供方*3                                |
|                                              |          | 里利师油目木庙计                                  |
|                                              |          | 取五元陈月 <sup>**</sup>                       |
|                                              |          | 新產品質訊                                     |
|                                              |          | ABOUT                                     |
|                                              |          |                                           |
| <sup>1*</sup> 僅能選用1-6項                       | 服務設定     | N.RADIO 緩衝                                |
|                                              |          | 停用 MOTS                                   |
|                                              |          | 自動擷取*4                                    |
|                                              |          | 自動播放*4                                    |
|                                              |          | CD 音軌擷取裝置*4                               |
|                                              |          |                                           |
|                                              | 網路資訊     | 主機名稱                                      |
|                                              |          | 位置                                        |
|                                              |          | IP 位址                                     |
|                                              |          | MAC位址                                     |
|                                              |          | <b>安戶已</b> 連線                             |
|                                              |          | 四次 <u>一</u> 次 <u>一</u> 次                  |
|                                              |          | 回う PE A A A A A A A A A A A A A A A A A A |
|                                              |          | DUNJUUK                                   |
|                                              |          | <b>百</b> 樂何服 恭                            |
|                                              |          | 共用檔案夾名稱                                   |
| 「只有 虽 必 選 挥 IN.IVIUSIC, 且 使 用 内 部 硬 條 時      |          | 用戶名                                       |
| 才能使用。                                        |          |                                           |
| 3*僅使用外部伺服器時才可使用                              | 角色       | 播放計時器*1                                   |
| 4*只有連接選配的 CD 音軌擷取裝置時才可使<br>用。                |          | AUDIO MASTER                              |
|                                              |          | AM OPTION                                 |
| <sup>5*</sup> ロ右堂 ΔI IDIO MΔSTER 関本 VES 時才総体 |          | N.MUSIC* <sup>5</sup>                     |
| 六市田 AUDIO WASTEN 囲王 TES 時才 肥沢                |          | N.RADIO* <sup>5</sup>                     |
| 用。                                           |          |                                           |

## 功能表總覽−進階

| 當 您 使 用 指 示 器 與 轉 輪 時,<br>BeoSound 日常操作所使用的功能<br>表才可供使用。                                          | 系統資訊             | BS5 CASE TEMP        |
|---------------------------------------------------------------------------------------------------|------------------|----------------------|
|                                                                                                   |                  | BM5 CASE TEMP        |
|                                                                                                   |                  | BM5 HDD TEMP         |
|                                                                                                   |                  | BM5 UPTIME           |
| 发账款户每日的短处开始主体之间                                                                                   |                  |                      |
| 進階設定所用的額外功能表將予以<br>隱藏,部分原因是使用的機會不多,<br>或由於這些功能僅提供"狀態顯示",<br>或因為改變這些功能表的設定值可<br>能影響到 BeoSound 的表現。 | 系統設定             | 省電                   |
|                                                                                                   |                  | 除錯測定                 |
|                                                                                                   |                  |                      |
|                                                                                                   | 維護               | 呈交日誌給 BANG & OLUFSEN |
|                                                                                                   |                  | 重開機                  |
|                                                                                                   |                  |                      |
|                                                                                                   | 服務設定             | 音樂儲存                 |
|                                                                                                   |                  | 音樂伺服器                |
| 顯示"進階"功能表:                                                                                        |                  | 重建音樂伺服器*6            |
| > 請使用指示器反白 MODE。                                                                                  |                  |                      |
| > 請轉動旋鈕選擇 SETTINGS。                                                                               | 產品資訊             | CD 驅動*7              |
| > 按> 兩次再壓下 GO 鍵。                                                                                  |                  |                      |
|                                                                                                   | NETWORK SETTINGS | 客戶端密碼                |
| 此處僅顯示額外功能表。                                                                                       |                  | 主機名稱                 |
|                                                                                                   |                  | 位置                   |
|                                                                                                   |                  |                      |
|                                                                                                   | 角色               | 延遲*8                 |

<sup>6\*</sup>只有當 MUSIC SERVER 開至 YES 時才能使用。 <sup>7\*</sup>顯示是否已連接 CD 音軌擷取裝置。以本功 能表檢查 CD 音軌擷取裝置是否正確連接。 選項為: 'DETECTED' 和 'NOT DETECTED'. 若功能表顯示 'NOT DETECTED', 請檢查 BeoSound 5 與 CD 音軌擷取裝置之間的連接 纜線。

<sup>8\*</sup>當 AM OPTION 為0時才可使用。

## 䜣距離操作

此音響系統係設計用於近距離操作。 您可瀏覽音樂及電台並加以選擇。

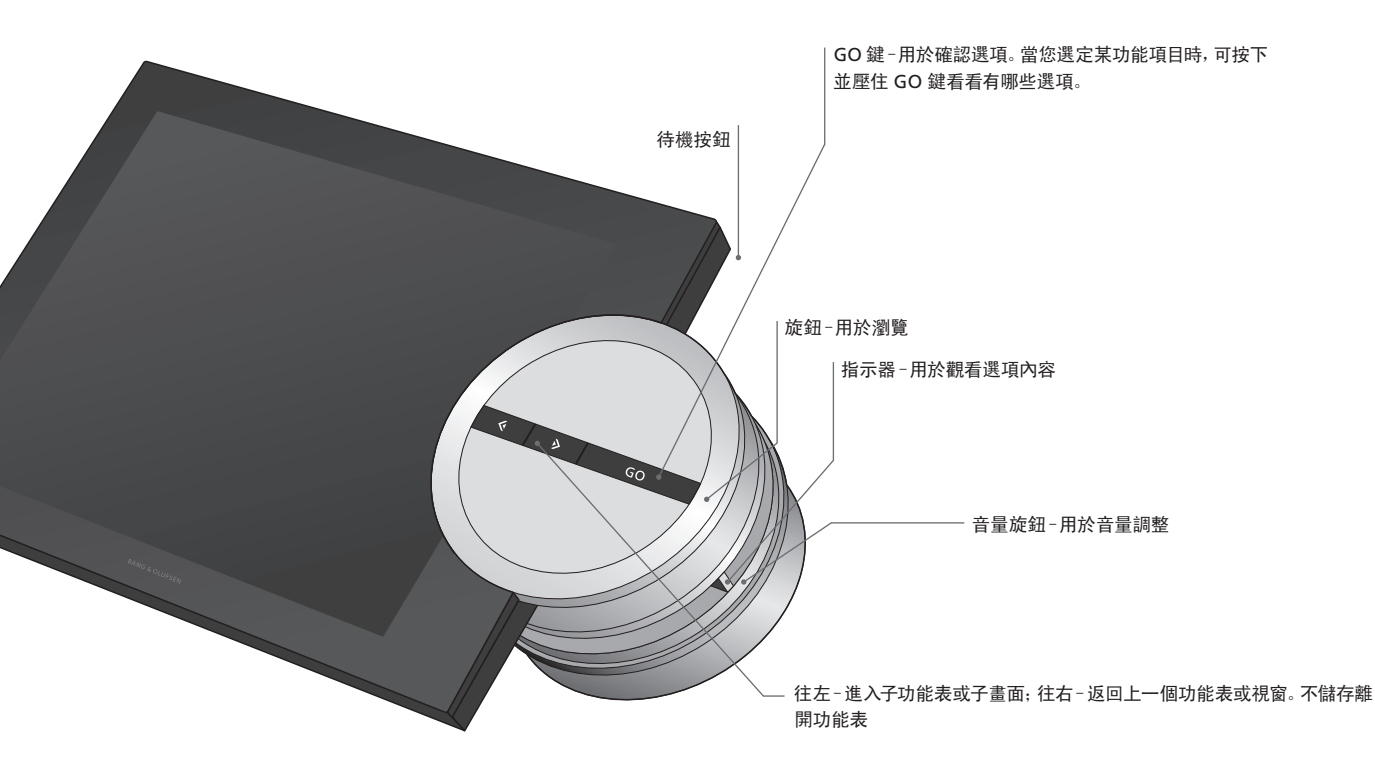

視您使用何種音樂源及您所在視窗而定,當您 壓下並按住 GO 鍵反白某個選項時,您會有不 移除... 移除播放順序中的樂曲… 同的選項。

#### N.MUSIC

藝人或樂曲。

增至... 將某項目加到我的最愛若您不想將某 特定樂曲加入到 MOTS 所產生的播放清單中, 排除清單 便須將該樂曲增至排除清單中。

#### N.RADIO

REMOVE... 移除電台。 ADD TO... 將某電台加到我的最愛

#### 標色清單及標號最愛

REMOVE... 移除某清單中的專輯、藝人、樂曲 或電台。 消除播放清單... 移除有問題清單內的所有項 目。

#### 播放行列

日。

REMOVE... 自所有視域與清單中移除專輯、 特定樂曲加入到 MOTS 所產生的播放清單中, 便須將該樂曲增至排除清單中。

移除... 排除清單中遭移除的項目, 再度納入 MOTS 内。 消除播放清單... 移除排除清單內的所有項目。

#### 插取

擷取 CD 音軌時, 音軌會個別出現在擷取清單 中。可播放已完成音軌擷取的音樂。

#### 最沂新增

本清單內含最近新增至內部硬碟的所有音樂。 消除播放行列……移除播放行列中的所有項 該清單依新增至硬碟的順序分類。以 CD 音 軌擷取裝置新增的音樂,以及從連接的電腦 增至... 將某項目加到我的最愛若您不想將某 所傳送的其他音樂都會包含在該清單內。

## 如何使用 Beo5 或 Beo6

如果您使用 Beo5 或 Beo6,必須將 它設定成與音響系統一起使用。請 聯絡您的經銷商。

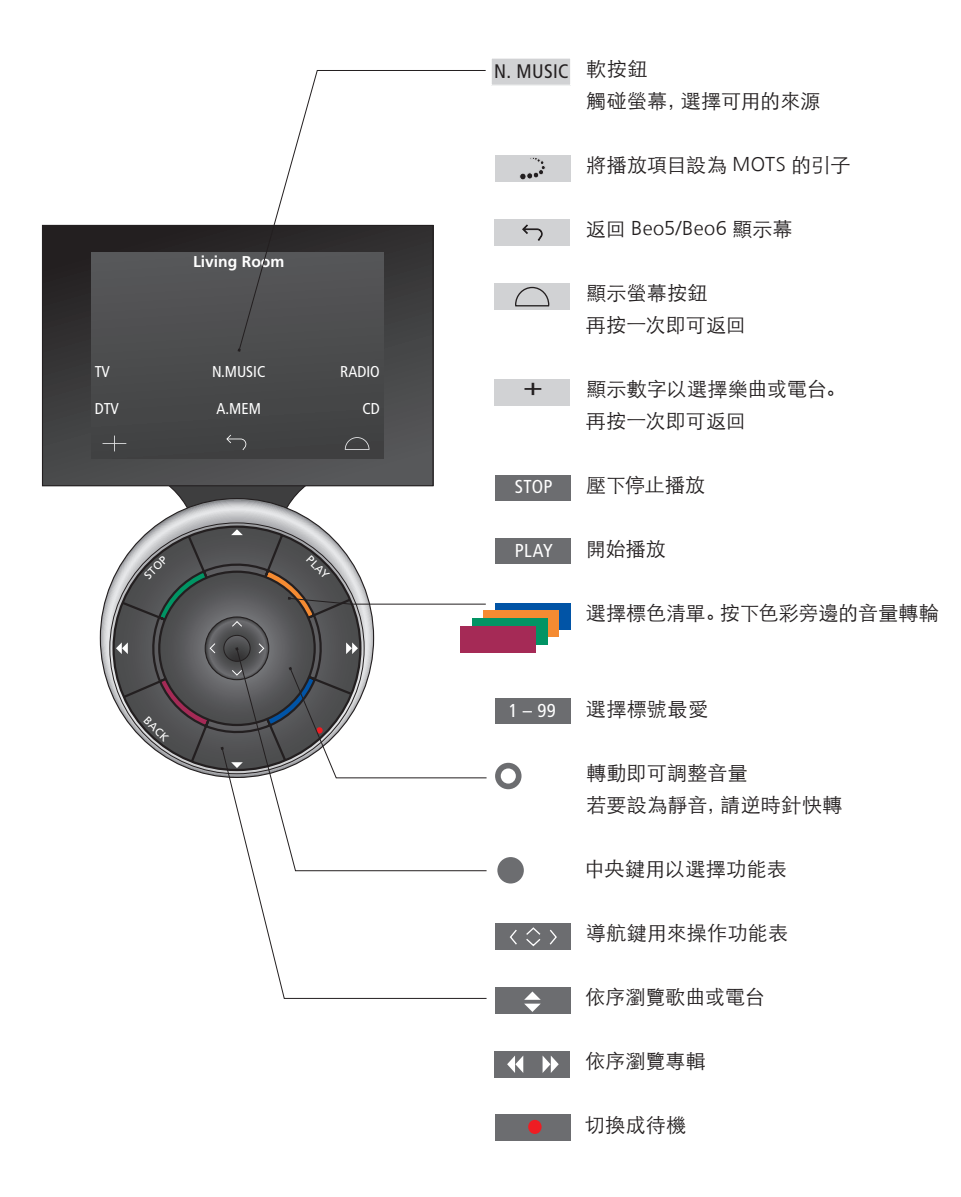

## Beo6 行雙向潇诵

一日您的 Beo6 遙控器設定成雙 向潇诵日連接至無線網路,您便 能以遙控器瀏覽音樂系統中的音 樂。您可查看目前所播放的音樂 並變更曲目,或增至您的播放行 列中。

您的音樂系統亦須連接網路。

有關將 Beo6 連接無線網路的進一步資訊, 請參閱相關的操作指南。

當您想用 Beo6 以無線方式操作 BeoSound 5 時, 須先將 Beo6 接上無線網路。

將 Beo6 放在充電器上時, 播放螢幕會維 持開啟狀,方便您操作 BeoSound 5。

#### 瀏覽 Beo6 中的 N.MUSIC

目前所播放樂曲的封面會顯示在 Beo6 上。您 可瀏覽音樂生,將樂曲增至播放行列中或產生 新的 MOTS 種子。當您播下新的 MOTS 種子 時,只要新的 MOTS 種子序列完成,播放中的 樂曲便會被打斷。

瀏覽音樂的步驟……

- > 碰觸按鍵啟動音樂源 (如 N.MUSIC)。 欲開啟本產品的電源,須將產品置於紅外 右側的封面有助您啟發對音樂靈感。 線接收範圍內。
- > 依您所课的類型分類選擇按鍵, 例如依專 輯或藝人。
- > 選擇字母, 並顯示以該字母開頭的專輯或 藝人清單。專輯或藝人以字母順序排列。
- > 以您的手指撥動螢幕(由上至下或由下至 上),以換至下頁螢幕。
- > 短暫按下,以進行選擇。
- > 壓下並按住, 以顯示選項。

增至播放行列的步驟……

- > 壓下並按住某項目, 以顯示播放行列的選 按下某字母, 查看專輯或藝人清單。 項。
- > 壓下播放行列按鍵,將樂曲加至播放行列 中。

#### 以某樂曲當成 MOTS 種子的步驟 ······

- > 壓下並按住某項目, 以顯示 MOTS 的選項。
- > 按下 MOTS 符號 , 以該樂曲作為 MOTS 種子。

在所有的清單中,您可壓下並按住某項目,以 便出現該選項的顯示幕。

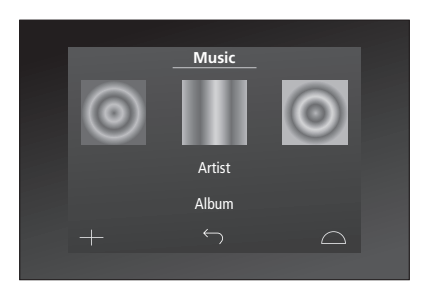

最近所播樂曲的封面會顯示在顯示幕的左邊。

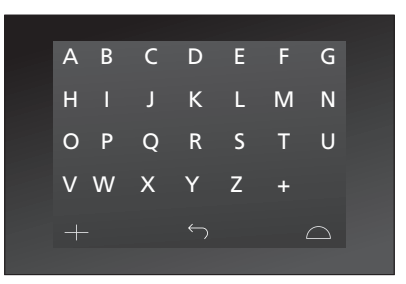

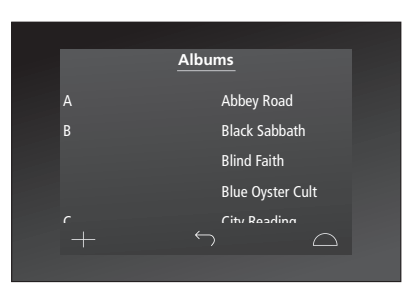

欲返回"字母鍵盤",請按顯示幕左方的任一 字母。

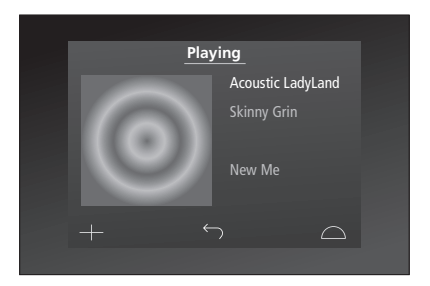

按下"播放中"螢幕,顯示播放行列。

## 如何使用 Beo4

可使用 Beo4 遙控器操作本音響系統。

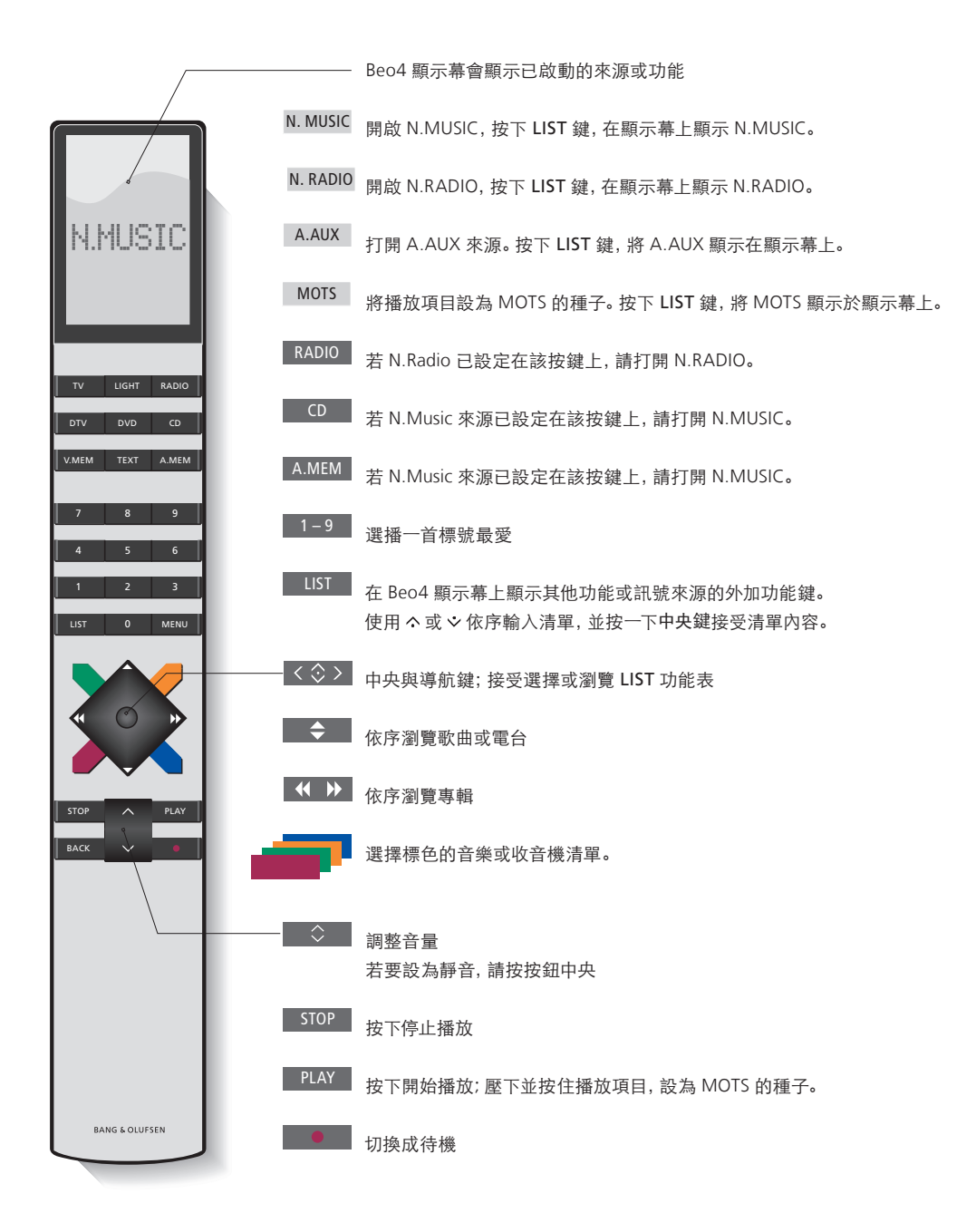

## 調整聲音設定

儲存偏好的聲音設定。儲存偏好的 聲音設定之後,每次您打開音響 系統時,便會以該咅量水準播放。

出廠時預設聲音設定為中值, 適 合大部份的收聽情況。

將 BeoLab 5 揚聲器連接至音樂 系統時,必須在揚聲器類型功能 表中谁行此項設定。

若您將音樂系統設定 Option 為 0, 則"聲音" 功能表便無法使用。

#### 調整音量、低音或高音

您可以預先設定音量、低音、高音及平衡。 響度功能可補償人耳所欠缺的高、低頻音敏感 度。這些頻率會在低音量時增強,使低音音樂 變得更有力度。

聲音設定步驟……

- > 使用指示器反白"模式"。
- > 轉動轉輪選擇"設定", 並按下 GO 鍵。
- > 使用指示器反白"聲音"。
- > 轉動轉輪選擇您想要調整的聲音要素: 音 量,平衡,低音,高音,響度或揚聲器類型,並 按下 GO 鍵。現值即為「轉輪功能項日」的進 調整聲音時, 揚聲器會根據調整加以反應。 入值。
- 存。

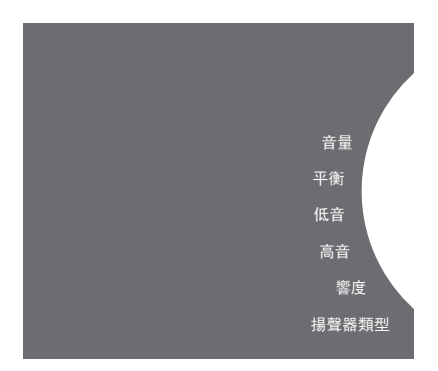

> 轉動轉輪, 調整音量設定, 並按下 GO 鍵儲 音量0為靜音, 但無法儲存0或75以上的音量 水準。

> 若您將音樂系統設定 Option 為0, 則您的音樂 系統將一直以最大咅量播放。

## 變更語言和時區

您可隨時更改音響系統上的顯示 幕語言。

一旦選定某種語言,所有的功能表 與顯示幕訊息皆會以該語言呈現。

更改語言時,可重新啟動音樂系統。

若您將 BeoSound 5 設定為播放 定時器的一部份,請務必正確設 定時區。 您可任意更改音響系統上的顯示幕語言。

#### 更改語言步驟……

- > 使用指示器反白"模式"。
- > 轉動轉輪選擇"設定", 並按下 GO 鍵。
- > 使用指示器反白"系統設定"。
- > 轉動轉輪選擇"語言", 並按下 GO 鍵。
- > 轉動轉輪選擇您所要的語言後,按下 GO 鍵。
- > 使用指示器離開功能表。

設定正確的時區步驟……

- > 使用指示器反白"模式"。
- > 轉動轉輪選擇"設定", 並按下 GO 鍵。
- > 使用指示器反白"系統設定"。
- > 轉動轉輪選擇"時區", 並按下 GO 鍵。
- > 轉動轉輪選擇正確的時區後, 按下 GO鍵。
- > 使用指示器離開功能表。

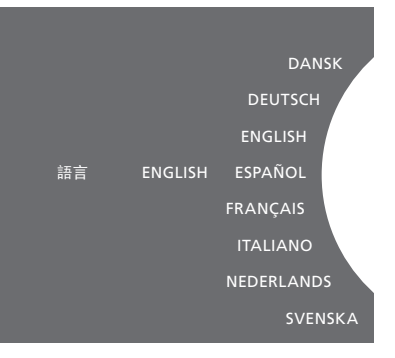

您可以在"系統設定"的功能表中,選擇偏好的 語言。一進入便可在此處看到目前顯示幕的 語言-ENGLISH。

## 维護功能表

從功能表中, 您可啟動清除功能, 從內部硬碟中刪除不要的樂曲。 僅在內部硬碟選擇音樂儲存時才 可操作清除功能。

請注意,即使您已從內部硬碟刪 除某項目, 若您再度將該項目轉 至硬碟,該項目仍能重新出現。

您亦可更新產品的軟體,同時讀 取最新的產品軟體。

谁陛功能-提交資料至 BANG & OI UFSFN-收集產品的錯誤資訊, 壓縮後透過網際網 路傳給 Bang & Olufsen。只在技術人員 要求下,才能成功傳送。

#### 清除功能

你可使用清除功能, 從內部硬碟永遠刪除總曲 你可選擇手動更新軟體, 武將系統設定為自動 專輯或某藝人的作品。欲使用清除功能, 須在 更新。當您更新軟體時, 系統會重新啟動。 N.Music 開啟時啟動該功能。

開啟清除功能的步驟……

- > 使用指示器反白"模式"。
- > 轉動轉輪選擇"設定". 並按下 GO 鍵。
- > 使用指示器反白"維護"。
- > 轉動轉輪選擇"清除". 並按下 GO 鍵。
- > 轉動轉輪選擇"開啟". 並按下 GO 鍵。

爾後,只要您反白任何清單中的項目,如觀看 N.Music 的表演藝人時, 也可在壓下並按住 GO > 當軟體更新完成時, 顯示幕會出現「軟體更 **鍵時. 選擇刪除的項目。** 

#### 手動軟體更新

#### 手動更新軟體步驟……

- > 請使用指示器反白 MODE。
- > 請轉動旋鈕選擇 SETTINGS 再按下 GO 鍵。
- > 使用指示器反白 MAINTENANCE。
- > 轉動旋鈕選擇 UPDATE SOFTWARE 再按下 GO 鍵。
- > 顯示幕便會顯示 Bang & Olufsen 的商標及 以下訊息: '檢查新軟體-按下 GO 鍵取消' 出現。
- 新完成」的字樣。如果沒有新軟體,顯示幕 便會出現'無新軟體可供更新'的訊息。
- > 將系統切換至待機, 使軟體更新生效。

注意事項: 手動更新軟體屬一次式操作, 不影 響'自動軟體更新'的設定。

注意事項:手動更新會影響歌曲的播放。

#### 自動軟體更新步驟……

我們建議您保留自動軟體更新的設定。

自動軟體更新的步驟……

- > 使用指示器反白"模式"。
- > 轉動轉輪選擇"設定", 並按下 GO 鍵。
- > 使用指示器反白"維護"。
- > 轉動轉輪, 選擇"自動軟體更新", 再按下 GO 鍵。
- > 選擇"是"或"否"後再按下 GO 鍵儲存。 該設定在出廠時被停用。
- > 使用指示器離開功能表。

請注意!我們建議您不要更改'自動軟體 更新-是'的設定,如果該設定被停用,系 統便不會自動找尋新軟體進行更新。

#### 取出光碟片

若音樂系統配備 CD 音軌擷取裝置,便可運用 該功能取出已裝妥的光碟片。若您已裝好光碟 片,卻突然決定不要立刻擷取,本功能便極為 有用。

取出已裝妥的光碟片……

- > 請使用指示器反白 MODE。
- > 請轉動旋鈕選擇 SETTINGS 再按下 GO 鍵。
- > 請使用指示器反白 MAINTENANCE。
- > 請轉動旋鈕選擇 EJECT DISC 再按下 GO 鍵。

<u>有關如何設定選配的 CD 音軌擷取裝置的資</u> <u>訊,請參閱"服務設定"小節。</u> 清除 更新軟體 自動軟體更新 取出光碟片 新產品資訊 ABOUT

## 服務設定

在服務設定功能表內,您可以增 加網際網路收音機的緩衝時間. 並目停用 MOTS 的功能。

您可設定選配的 CD-Rip. 決定是 否要自動擷取,以及若 CD 音動已 **撷取完墨, 是否要在音動擷取完** 成時自動播放。

您也可顯示"隱藏"的功能表,作 為選擇音樂儲存之用。

#### N.RADIO 緩衝

腔聽網際網路收音機時,如果聲音斷斷續續, MOTS 特色是自動使用播放行列中的最後一首

- > 使用指示器反白"模式"。
- > 轉動轉輪選擇"設定", 並按下 GO 鍵。
- > 使用指示器反白"服務設定"。
- > 轉動轉輪選擇"N.RADIO 緩衝", 並按下 **GO** > 使用指示器反白"服務設定" 鍵。
- > 轉動轉輪選擇以秒計算的緩衝長度, 並按 > 轉動轉輪選擇"是", 並按下 GO 鍵。 下 GO 鍵。

啟動時間也可能增加。

Bang & Olufsen 無法保證電台節目業者所提 供的網路電台的品質。

#### 停用 MOTS

您可以藉由增加緩衝時間,以改善不良的網際 歌曲,產生曲風相似的播放系列。MOTS 在出 網路連線或不良的網路收音機串流的接收情形。 廠時被啟用。不過,若您只想聆聽您主動選擇 的音樂,即可停用 MOTS。

- > 使用指示器反白"模式"。
- > 轉動轉輪選擇"設定". 並按下 GO 鍵。
- > 轉動轉輪選擇"停用 MOTS". 並按下 GO鍵。

MOTS 停用後, 只能播放您手動增至播放行列的 請注意,當緩衝長度增加時,網路收音機的 音樂。如需 MOTS 的詳細資訊,請參閱 "MOTS"。

#### CD 音動擷取裝置啟動步驟

音軌擷取裝置便會啟動,您可利用轉動旋鈕、 定裝妥 CD 片後自動開始擷取音軌。若 CD 音 取完畢後立即播放。一旦音軌擷取完畢,音樂 扳動撥桿或按下按鍵的等方式啟動。您可變更一動已攝取完畢,便會自動傳送元資料。若有元 系統將會開始播放 CD 上的第一首歌曲。 本設定, 讓 CD 音軌擷取裝置在 BeoSound 5 資料, 便可手動新增, 再透過連接的電腦傳送。 開啟時持續開著。

- > 請使用指示器反白 MODE。
- > 請轉動旋鈕選擇 SETTINGS 再按下 GO 鍵。 > 使用指示器反白 SERVICE SETTINGS。
- > 使用指示器反白 SERVICE SETTINGS。
- > 請轉動旋鈕選擇 CD RIPPING DEVICE 再按 > 請轉動旋鈕選擇 ON 再按下 GO 鍵。 下 GO 鍵。
- > 轉動旋鈕選擇 ALWAYS ON. 再按下 GO 鍵。 若您選擇 OFF. 只有'當您確認後才會開始攝 您可在攝取 CD 音動時. 隨時選擇不同的來源。

在出廠設定為 'MANUAL ON' 時. 若您以遙 控器或從連接防操作 BeoSound 5, CD 音軌 以WMA 無損格式擷取 CD 音軌。只能擷取內 擷取裝置便不會關閉。您必須近距離操作 容未經壓縮的標準CD。 BeoSound 5, 才能開啟 CD 音軌擷取裝置。

#### 自動擷取

已設定當您近距離操作 BeoSound 5 時, CD 一旦已連接選配的 CD 音動攝取裝置, 便能設 當攝取音樂 CD 時, 可設定系統在 CD 音動攝

#### > 請使用指示器反白 MODE。

- > 請轉動旋鈕選擇 SETTINGS 再按下 GO 鍵。 > 使用指示器反白 SERVICE SETTINGS。
- > 請轉動旋鈕選擇 AUTO-RIP 再按下 GO 鍵。

取音軌。

#### 白動播放

- > 請使用指示器反白 MODE。
- > 請轉動旋鈕選擇 SETTINGS 再按下 GO 鍵。
- > 請轉動旋鈕選擇 AUTO-PLAY 再按下 GO 鍵。
- > 請轉動旋鈕選擇 ON 再按下 GO 鍵。

專集、藝人或歌曲,但您不能在音軌未擷取完 之前,進入 CD 的音軌中。

#### 音樂儲存

進行設定。出廠時, BeoSound 5 即被設定使 將 BeoSound 5 設為音樂伺服器, 以方便其他 供使用。若基於某種原因, 儲存在內部硬碟的 用內部硬碟。

- > 使用指示器反白"模式"。
- > 轉動轉輪, 選擇"設定"。
- > 按 > 2次再壓下 GO 鍵。
- > 使用指示器反白 SERVICE SETTINGS。
- > 轉動轉輪選擇 MUSIC STORAGE, 並按下 GO > 轉動轉輪選擇 MUSIC SERVER, 並按下 GO > 使用指示器反白 SERVICE SETTINGS。 **公**律 .
- > 轉動轉輪選擇 BeoMaster 5 (內部硬碟) 或 > 轉動轉輪選擇 YES, 再按下 GO 鍵。 已連接的伺服器後,再按下 GO 鍵。

Bang & Olufsen 推薦使用特殊的網路附屬儲 進入"停止"模式,且硬碟也無法關閉。 存裝置。有關進一步的資訊,請洽您的 Bang & Olufsen 門市。

#### **音樂伺服器**

裝置擷取其音樂內容。

- > 使用指示器反白"模式"。
- > 轉動轉輪, 選擇"設定"。
- > 按 **>** 2次再壓下 GO 鍵。
- > 使用指示器反白 SERVICE SETTINGS。
  - 鍵。

一旦啟動 MUSIC SERVER 的功能,系統便不會

#### 重建音樂伺服器

若您使用 NAS 儲存音樂, 便須對 BeoSound 5 如同設定 BeoSound 5 Encore 一樣, 您也可 太潠項僅在內部硬碟被當成音樂伺服器時才可 音樂無法瀏覽, 您便可對內部硬碟的音樂進行 掃描。

- > 使用指示器反白"模式"。
- > 轉動轉輪. 選擇 "設定"。
- > 按 **>** 2次再壓下 GO 鍵。
- > 轉動轉輪選擇 REBUILD MUSIC SERVER. 並 按下 GO 鍵。
- > 轉動轉輪選擇 YES. 並按下 GO 鍵。

網路設定

您可使用有線或無線連接,將系 統設定於某個網路內。如果您希望 有較可靠的網路連接, Bang & Olufsen 建議採有線連接。

Bang & Olufsen 同時建議您使用 獨立的路由器及存取點,也就是使 用 Network Link 路由器,以確保 擁有最可靠的數位音樂播放。

安裝和設定 BeoSound 5, 務必由 Bang & Olufsen 的安裝人員為之。

如需有關 Bang & Olufsen 網路設 定的詳細資訊,請與門市聯絡。

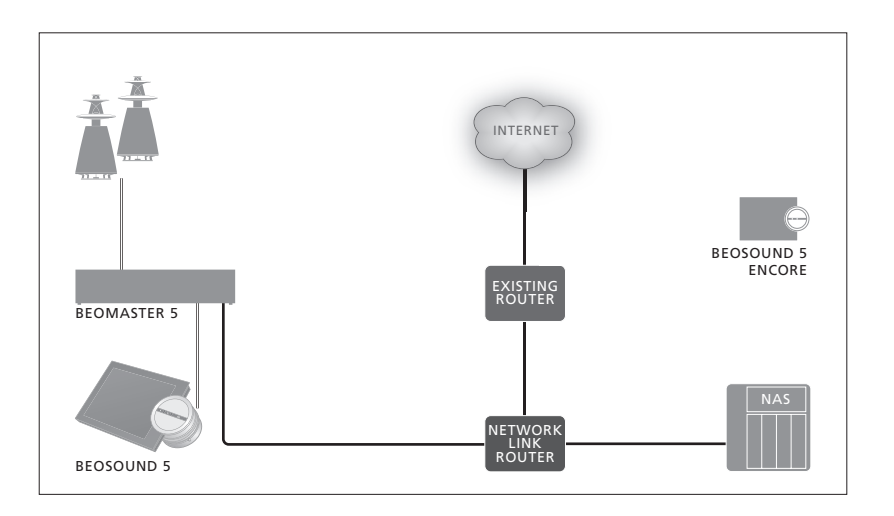

#### Network Link 路由器

BeoSound 5 須連接至 Network Link 路由器。可 您可在網路資訊功能表中, 查看您的網路連接 採有線或無線方式連接。使用內部硬碟時,建議 採有線連接。無線連接需另外購買無線 USB 網 路轉接器。一旦連接妥當, BeoSound 5 便能播 > 使用指示器反白音響系統上的"模式"。 放儲存在 NAS(亦連接至 Network Link 路由 > 轉動轉輪選擇"設定", 並按下 GO 鍵。 器)的音樂。

使用 NAS 時, 音樂須能夠以 NAS 取得。

參閱網路資訊

設定。

- > 使用指示器反白"網路資訊"。如此一來, 您 便可看到網路連接的設定值。

有關更改主機名稱或密碼的資訊,請參閱下一 盲。

#### 主機名稱、IP 位址和用戶端密碼

有時候您需取得有關主機名稱、IP 位址及用戶 改變網路設定的步驟…… 端的密碼, 以便進行 BeoSound 5 的設定, 例 > 使用指示器反白"模式"。 如在未連接路由器的情況下。

您可從網路資訊功能表中找到該資訊。但假如 > 轉動轉輪選擇 NETWORK SETTINGS. 並按 您想變更密碼或主機名稱,便須進入"進階"功 能表中的 NETWORK SETTINGS。要是您變更 > 顯示出您想改變的設定後, 再按下 GO 鍵。 主機名稱,系統便會重新啟動。

- > 轉動轉輪, 選擇"設定"。
- > 按 > 2次再壓下 GO 鍵。
- 下 GO 鍵。
- > 按螢幕上的指示操作, 再按下 GO 鍵儲存您 所做的變更。

HOST NAME

如何備好音樂

開始使用音響系統之前,必須將 系統連到網際網路,備好您希望 使用的音樂來源。您的音響系統 可使用多種音樂源, 如網際網路 收音機、诱過音源線(選購配件) 連接 BeoMaster 5 的音樂源、您 的 BeoMaster 5. 甚至是網路附加 式儲存(NAS)裝置。

門市人員能夠幫您架設音響系統, **並備好音樂來源**。

若使用內部硬碟,便須將音樂傳 送至 BeoSound 5 才能夠播放。請 使用 BeoConnect 專用軟體, 诱 過 PC 或 MAC, 或诱過選配的 CD 音軌擷取裝置加以完成。

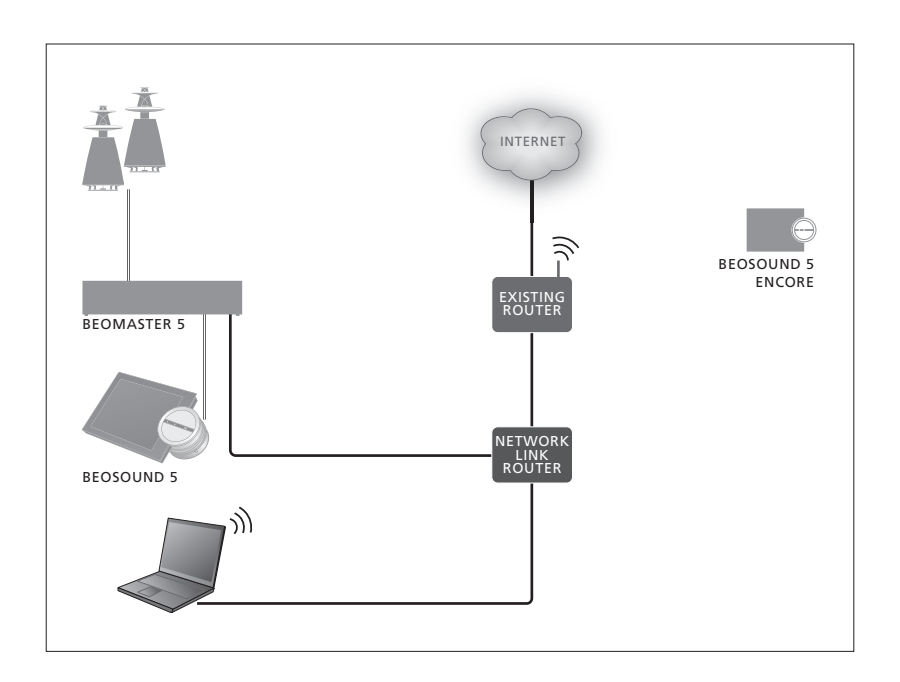

#### BeoConnect 軟體

的電腦上,相關的連接和設定應由獲授權的 Bang & Olufsen 安裝人員為之。

Windows 版的 BeoConnect 軟體可從以下網 頁下載:

www.bang-olufsen.com/software-downloads

Windows 版的 BeoConnect軟體內含操作指 南,亦可於以下網頁下載: www.bang-olufsen.com/guides\_

MAC 版的 BeoConnect 軟體可從以下網頁下載: www.bang-olufsen.com/softwaredownloads\_

MAC 版的 BeoConnect 軟體內含操作指南, 亦可於以下網頁下載:

BeoConnect 軟體須安裝在已連接至 BeoMaster 5 您也可使用 Windows Media Player 播放 CD 及 傳送音樂至 BeoMaster 5, 亦可使用 Windows Explorer 加以組織或利用 iTunes, 只是必須 將 BeoConnect 安裝在您的電腦上當作伺服 器. 以"連接" BeoMaster 5。

> 請上 www.bang-olufsen.com/fag 網站, 尋 找詳細的 BeoSound 5 資訊。

#### 播放網際網路收音機

若想聽收音機,則音樂系統需連上網際網路, 欲啟動網際網路收音機…… 並透過 BeoConnect 軟體完成登錄。詳細資 > 使用指示器反白"模式"。 訊請參閱 BeoConnect 操作指南。

- > 轉動轉輪選擇 N.RADIO, 並按下 GO 鍵。
- > 選擇您想聽的電台, 並按下 GO 鍵播放。

\* 如果您為了方便 Beo4 導航,已將 N.RADIO 改名為 RADIO, 您便得改選 RADIO。欲知詳 細資訊,請參閱"變更來源名稱"小節。

聲音可能會稍為延遲才出現。 延遲時間依網 際網路連線速度、N.Radio 緩衝長度,以及連 線廣播電台的表現而定。如需詳細資訊,請參 閱"N.Radio 緩衝器"。

您可將最愛的廣播電台加入我的最愛清單, 以便迅速選擇電台。如需詳細資訊,請參閱" 製作標色清單與編號的我的最愛"。

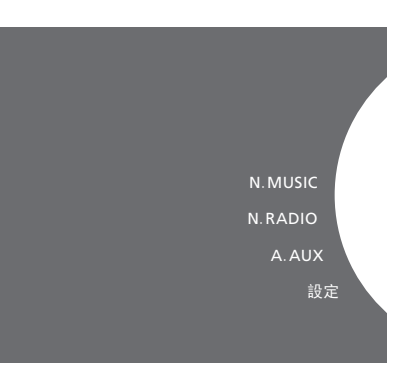

#### 播放來自N.MUSIC的音樂

音響系統讓您得以存取網路上的數位音樂庫。 啟動 N.MUSIC 的步驟······ 數位音樂儲存可以是內部硬碟或某些選配的 > 使用指示器反白"模式"。 標準 NAS 裝置。

您的 Bang & Olufsen 門市必須幫您安裝。

系統便會自動連接到該音樂庫。

\*如果您為了方便 Beo4 導航, 已將 N.MUSIC改 如果您關掉音樂庫(NAS),便無法自該儲存裝 名為CD或A.MEM,您便須改選CD或A.MEM。

#### 音樂庫……

出廠時,您的音樂系統已被設定成播放內部硬 > 轉動轉輪選擇 N.MUSIC, 並按下 GO 鍵。 碟的音樂。但若您的系統變更設定, 且有 NAS > 選擇您想聽的音樂, 並按下 GO 鍵開始播放。 可供使用, 便可改播 NAS 裝置上的音樂。如需 詳細資訊,請參閱"音樂儲存"。

初次連接新的音樂庫時,適用以下所述方式:

- <u>www.bang-olufsen.com</u> 網站。
- 音響系統處於待機狀態時, 才會執行您的 數位音樂庫的 MOTS 音樂運算。連接到新 的音樂庫時, 會騰出一些待機時間進行 MOTS。音樂庫內的音樂檔案越多,運算的 時間便越長。您可在播放行列中看到計算 進度,播放行列會顯示 MOTS 標誌及完成 谁度。

計算大型的音樂典藏,可能須費時數日之久。

您必須啟用 NAS 裝置上的 UPnP/DLNA, 才能 存取 NAS 上的音樂。請參閱您的 NAS 裝置隨 附的指南。

Bang & Olufsen 已針對數款高檔 NAS 裝置, - 音響系統需以若干時間標示該音樂庫,供 驗證您的音響系統。為了達到最佳表現,我們 瀏覽之用。有關資料格式的資訊,請參閱 只推薦經過驗證的 NAS 裝置。如需更詳細資 訊,請聯絡門市。

#### 以音源線連接的其他音樂

您可從音樂系統的揚聲器,聽到外部裝置的音 始

須以 USB 的音訊介面連接,該介面可另外購買。 使用配備藍芽裝置的 BeoSound 5,亦須將藍 芽接收器(選購配件)接至USB音訊介面。

有關以外部裝置聆聽音樂的進一步可用選項, 詳細資訊請洽 Bang & Olufsen 門市。

這種形式的連接方式,僅能用在 BeoSound 5 的音訊主控制器設為"是"時。

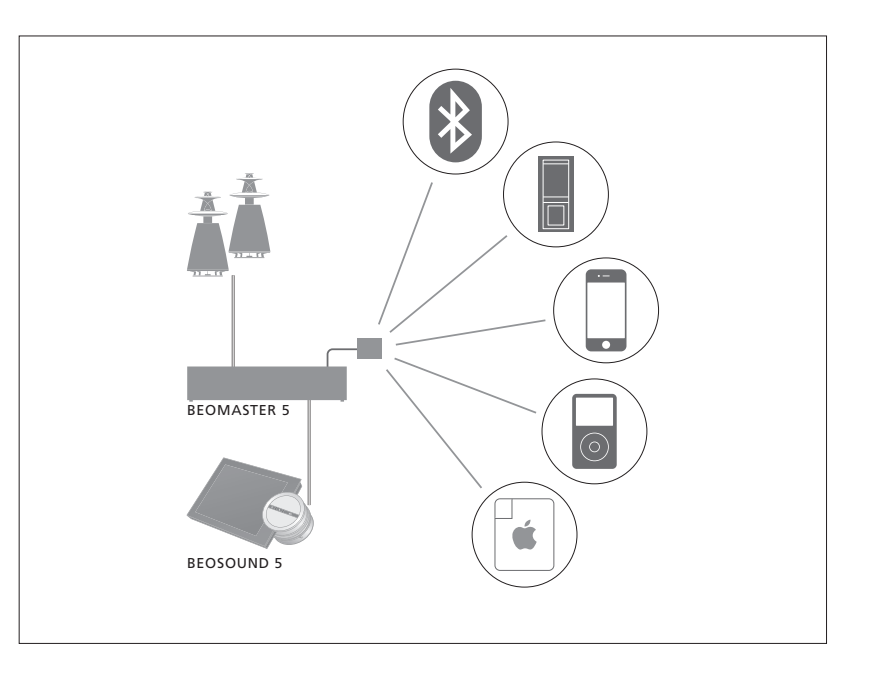

您所連接的音樂裝置為 BeoSound 5 上的 A.AUX, 啟用 A.AUX 來源的步驟······ 可啟用該音樂源, 惟無法在BeoSound 直接操 > 使用指示器反白"模式"。 作或透過遙控器操作。

- > 轉動轉輪選擇 A.AUX,並按下 GO 鍵。
- > 接著, 按操作連接裝置的方式操作。

#### 來自外部裝置的額外音樂

您可從音樂系統的揚聲器,聽到外部裝置(如 智彗型手機或雷腦)的音樂。

該裝置雲連接與 BeoSound 5 相同的網路. 日 您的裝置需配備能與 BeoSound 5 溝通的應 用程式。一旦建立溝通方式,便會由外部裝置 "接管" BeoSound 5。這表示若外部裝置選擇 將 BeoSound 5 作為您聽音樂的輸出源(如 N.Radio),則 N.Radio 便會被外部裝置所播 放的音樂所取代。

如需詳細資訊,請與您的經銷門市聯繫。

的音訊主控制器設為"是"時。

這種形式的連接方式,僅能用在 BeoSound 5 您所連接的音樂裝置應為 BeoSound 5 上的 啟用 A.AUX 來源的步驟…… A.AUX 來源。A.AUX 來源會中斷 BeoSound 5 > 從您的裝置與 BeoSound 5 建立"通聯"。 上目前啟用的任何其他音樂源,且該來源無法 > 接著,按操作連接裝置的方式操作。 直接以 BeoSound 5 操作或透過遙控器操作, 也無法在 BeoSound 5 上啟用或透過遙控器 啟用。

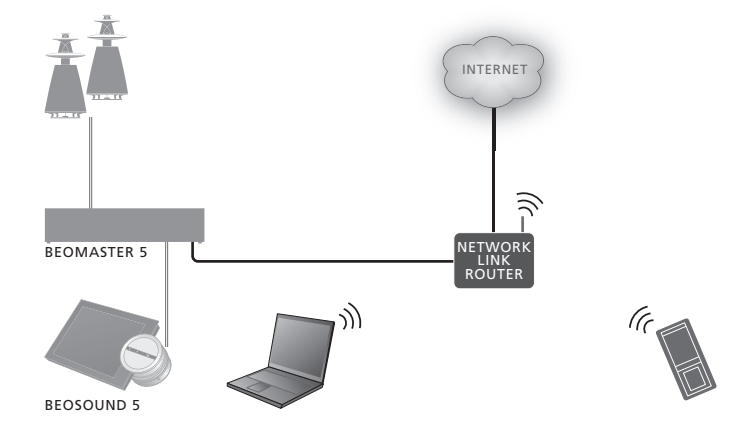

### 製作標色清單及標號最愛

您可以製作個人化的播放清單。 播放清單可使用紅、綠、黃、藍4 種顏色。舉例來說, 您可以讓每一 位家人製作他們自己的最愛音樂 或廣播電台清單,或為特殊場合 (像是節日或派對)製作清單。

賦予各個廣播雷台號碼,讓您可 诱调谣控器快速選播該雷台。

賦予 N.Music 號碼, 您便可以該 號碼成為 MOTS 種子, 而不會以 遙控器上的號碼鍵選擇該號碼進 行播放。

標色清單和標號最愛也適用您所 選擇的音樂庫, 若您更改儲存裝 置,標色清單與標號最愛便會被 清除掉。

#### 桓白洁留

4.種標色清單中的每一種,都能包含好幾首歌 每個標號最愛可包含一個廣播雷台或一首樂曲。 曲、數張專輯或數個廣播電台。一旦您增至某 當您將某個項目指定給一個使用中的號碼時, 個標色清單中,部份項日便會自動加上。

製作標色清單的步驟……

- 或雷台, 然後壓下並按住 GO 鍵。
- > 轉動轉輪選擇一種顏色.
- > 接著放開 GO 鍵。
- 的谪當顏色。

紅、黃與藍色分別代表電台和音樂源。

#### 檀色最愛

該項日便會取代前—個項日。

製作標號最愛的步驟……

- > 找到您想要增至某標色清單的歌曲、專輯 > 找到您要賦予標號的項目, 然後壓下並按 住 GO 鍵。
  - > 轉動轉輪選擇號碼.
  - > 接著放開 GO 鍵。
- > 您現在便可在"我的最愛"功能表中選擇標 > 您現在便可在"我的最愛"功能表中選擇標 色清單, 或按下 Bang & Olufsen 遙控器 ト 號最愛, 或按下 Bang & Olufsen 遙控器 ト 的谪當號碼。

4種標色清單分別代表不同的音樂源,亦即綠、 選擇代表 N.RADIO (RADIO)的標號最愛,便 會切換到該號碼所代表的電台。

> 選擇代表 N.MUSIC (A.MEM or CD)的標號最 愛, 即表示該樂曲會被當成 MOTS 種子, 而非 立即播放。

## MOTS

MOTS 讓您得以連續聆聽曲風相 似的音樂。MOTS 的特色是能夠 在許多不同的層面(如聲音、力度、 節奏)測量音樂相似度,以便產生 相似歌曲的「播放行列」加以播 放。

MOTS 方便您為某種特定場合找 到谪合的音樂,或者單純地開始 播放。您只需要選擇一首歌, MOTS 便能自動產生一張音樂曲 風相似的清單。

#### 只使用當下的一種音樂源

MOTS 使用目前所選擇的音樂來源產生一個播 放行列, MOTS 只使用當下的一個音樂源。

請注意, MOTS 的播放行列只能诱调内部硬 碟或連接的 NAS產生。

#### MOTS 運算

MOTS 運算是以聲音、力度及節奏為基礎, 搜 尋藝人、專輯、及音樂類型等範疇。MOTS 使 MOTS 分析 用播放行列上最後所加入的歌曲, 自動產生一 若您將所有的音樂傳送到內部硬碟, MOTS 的 個相似歌曲的序列,並將該序列加入到播放 功能在產生播放行列前,需要些許時間來分析 行列中已存在的内容。若播放行列的唯一内 音樂典藏。通常每一首樂曲需花15秒進行分析。 容為標色清單, MOTS 便會被停用。

音樂系統會在待機狀態下,對音樂庫進行 音樂也會一併分析。 MOTS 運算。當您初次增加音樂儲存,或當某 個音樂儲存被停用後,將需要一些待機時間 只有系統待機時才會進行分析。因此,所加入 來完成 MOTS 運算。

如需了解如何停用及啟用 MOTS 的功能, 請 參閱"停用 MOTS"。

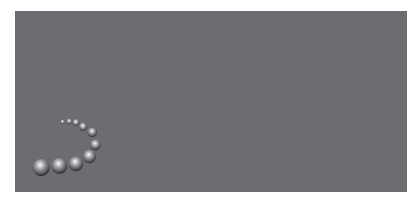

MOTS 標誌

使用 NAS 伺服器作為音樂儲存時, NAS 上的

的樂曲僅在系統產品待機夠久,足以分析所有的 歌曲之下,才能成為 MOTS 播放行列的一部份。

## 角色功能表

您的音樂系統能加入連接設定中, 音訊或視訊主控制器上所設定的 計時器內。

這表示若您啟用音樂系統上的功 能,連接到音樂系統上的揚聲器 便會在設定的時間開始播放。

在角色功能表內,您可更改用來 啟動音樂和收音機播放的遙控器 按鈕。

出廠時,會以 N.MUSIC 按鍵啟動 BeoMaster 5(或是您所選擇的其 他音樂伺服器)播放音樂。

N.RADIO 按鍵則用以啟動網際網路收音機。

在 Beo4 上,兩個按鍵都在 LIST 功能表上。如果您有 Beo4,且經 常使用,我們建議您更改來源名 稱,改以 CD 或 A.MEM 按鈕來啟 動 N.MUSIC 來源,並以 RADIO 按鈕啟動 N.RADIO。

#### 啟用播放計時器

欲將揚聲器連接至音樂系統,必須啟動 BeoSound 5的播放計時器。一旦啟動後便會 持續作用,直到關閉為止。

> 使用指示器反白"模式"。

- > 轉動轉輪選擇"設定", 並按下 GO 鍵。
- > 使用指示器反白"角色"。
- > 轉動轉輪選擇"播放定時器", 並按下 GO 鍵。
- > 轉動轉輪選擇"開啟", 並按下 GO 鍵。
- > 使用指示器離開功能表。

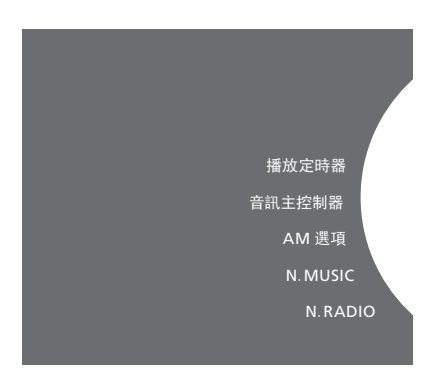

角色功能表的内容 ……

音樂系統上可用的來源,亦可作為設定計時器 的來源。

若計時器使用 N.MUSIC 作為來源,便會從紅 色標號最愛清單開始播放。因此,假如紅色清 單中未儲存音樂,便無法播放。

假如計時器以 N.RADIO 作為來源, 您便可選 擇標號最愛(頻道), 要是您所選音樂系統中的 頻道號碼並未儲存音樂, 便無法播放。

請記住,如果您已更改 BeoSound 5 來源的名稱,當您設定計時器時,便須選擇新的名稱。

#### **音訊** 主控制器

中是否要將 BeoSound 5 當成音訊主控制器。 亦須同時完成 Option 設定。 該設定會影響設定中 BeoSound 5 既有的"角 色",以及可使用哪一個功能表。例如,若音訊 > 使用指示器反白"模式"。 主控制器功能表設為"否",即表示您未將 A.AUX > 轉動轉輪選擇"設定", 並按下 GO 鍵。 選項定為連接來源。

- > 使用指示器反白"模式"。
- > 轉動轉輪選擇"設定", 並按下 GO 鍵。
- > 使用指示器反白"角色"。
- > 轉動轉輪選擇"音訊主控制器", 並按下 GO 本音樂系統有5種不同的 Option 設定: 鍵。
- > 轉動轉輪, 選擇適當的設定, 並按下 GO 鍵 儲存。

#### AM 彈頂

音訊主控制器功能表中的設定, 決定您在設定 一旦將 BeoSound 5 設定為音訊主控制器時,

- > 使用指示器反白"角色"。
- > 轉動轉輪選擇"AM 選項", 並按下 GO 鍵。
- > 轉動轉輪, 選擇適當的 Option, 並按下 GO 鍵儲存。

- 常您的音樂系統連接視頻系統,日無揚聲器 直接連至音樂系統時,請使用 Option 0。
- 當您的音樂系統自行設定或連接至視頻系 統,且揚聲器連接至音樂系統時,請使用 Option 1.
- 當您的音樂系統安裝在某個房間內,且連接 至裝在另一個房間內的視頻系統時,請使 用 Option 1。
- 當您的音樂系統裝在裝有 Bang & Olufsen 電 視的連接房內,請使用 Option 5。
- 當您的音樂系統裝在未裝 Bang & Olufsen 電 視的連接房內,請使用 Option 6。

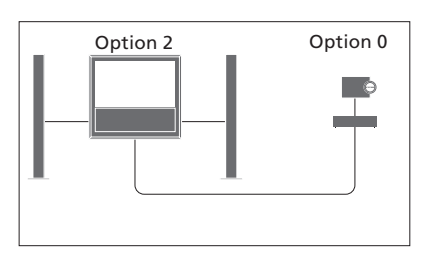

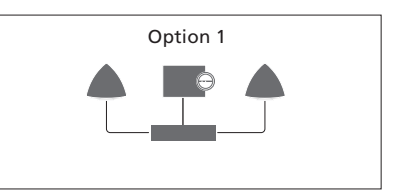

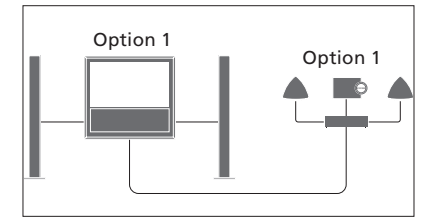

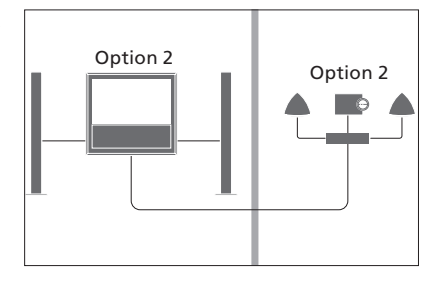

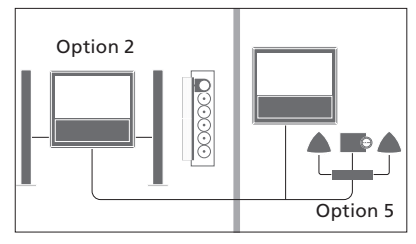

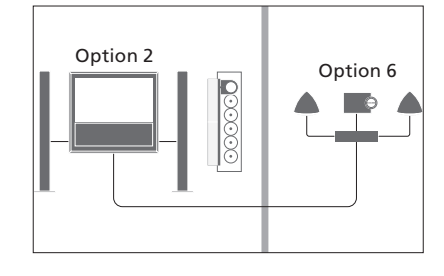

#### 更改來源名稱

#### 征遲

為了便於以遙控器播放 N MUSIC 來源,您可 為確保所連接的電視可順利播放音樂系統的 將該系統設定成以 CD 按鈕來啟動 N. MUSIC 音樂, 可進行延遲設定。只有當音樂系統設為 來源。

- > 使用指示器反白"模式"。
- > 轉動轉輪選擇"設定", 並按下 GO 鍵。
- > 使用指示器反白"角色"。
- > 轉動轉輪選擇 CD、A.MEM 或 N.MUSIC, > 使用指示器反白 ROLES。 並按下 GO 鍵。
- > 必要時, 亦可變更 N.RADIO 的來源。
- > 按下 GO 鍵儲存。

請注意! 一旦您更改來源名稱為 CD 或 A.MEM, 音樂系統的顯示幕也會跟著改變,且依據操 作順序,亦須以 CD 或 A.MEM 取代 N.MUSIC。 同樣地,如果 N.RADIO 的來源名稱被更改, 則必須以 RADIO 來取代。

Option 0 時,才可設定延遲。

- > 使用指示器反白"模式"。
- > 轉動轉輪,選擇"設定"。
  - > 按**>**2次再壓下GO鍵。

  - > 轉動轉輪選擇 DELAY, 並按下 GO 鍵。
- > 為必要的延遲進行設定。
  - > 按下 GO 鍵儲存。

## 更改啟動時間

若您要讓您的音樂系統更快啟動, 便可縮短啟動時間,惟如此一來 便會增加系統待機時的耗電量。 您可藉由更改 POWER SAVING 功能表的設 定為 OFF, 縮點啟動時間。

更改預設耗電量的步驟……

- > 使用指示器反白"模式"。
- > 轉動轉輪, 選擇"設定"。
- > 按 > 2次再壓下 GO 鍵。
- > 使用指示器反白 SYSTEM SETTINGS, 再按 下 GO 鍵。
- > 轉動轉輪選擇 POWER SAVING, 並按下 GO 鍵。
- > 轉動轉輪選擇 AUTOMATIC 或 OFF, 並按 下 GO 鍵。
- > 使用指示器離開功能表。

SYSTEM SETTINGS 功能表亦含有 DEBUG LOGGING 功能表。本功能表中的設定,僅在 技術人員要求下才會更改。

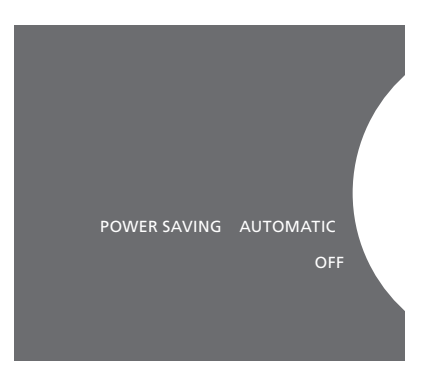

您可在 SYSTEM SETTINGS 功能表更改待機 耗電功率。一進入,便可在此處看到目前的設 定-AUTOMATIC。